## Sign Up for Tripshot

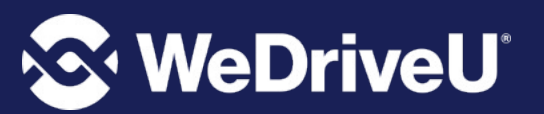

- 1. Download the TripShot app from iOS or Android.
- 2. Enter your Service Name: Northwestern
- 3. Select **Sign Up** and enter your email address. The following is a list of accepted email domains:

Northwestern.edu U.northwestern.edu Kellogg.northwestern.edu Law.northwestern.edu Nm.org Luriechildrens.org Sralab.org

- 1. Click the link in your email to set up your TripShot account.
- 2. Optional: Upon first logging in, TripShot will request access to your location and to send you notifications. Click "Allow".

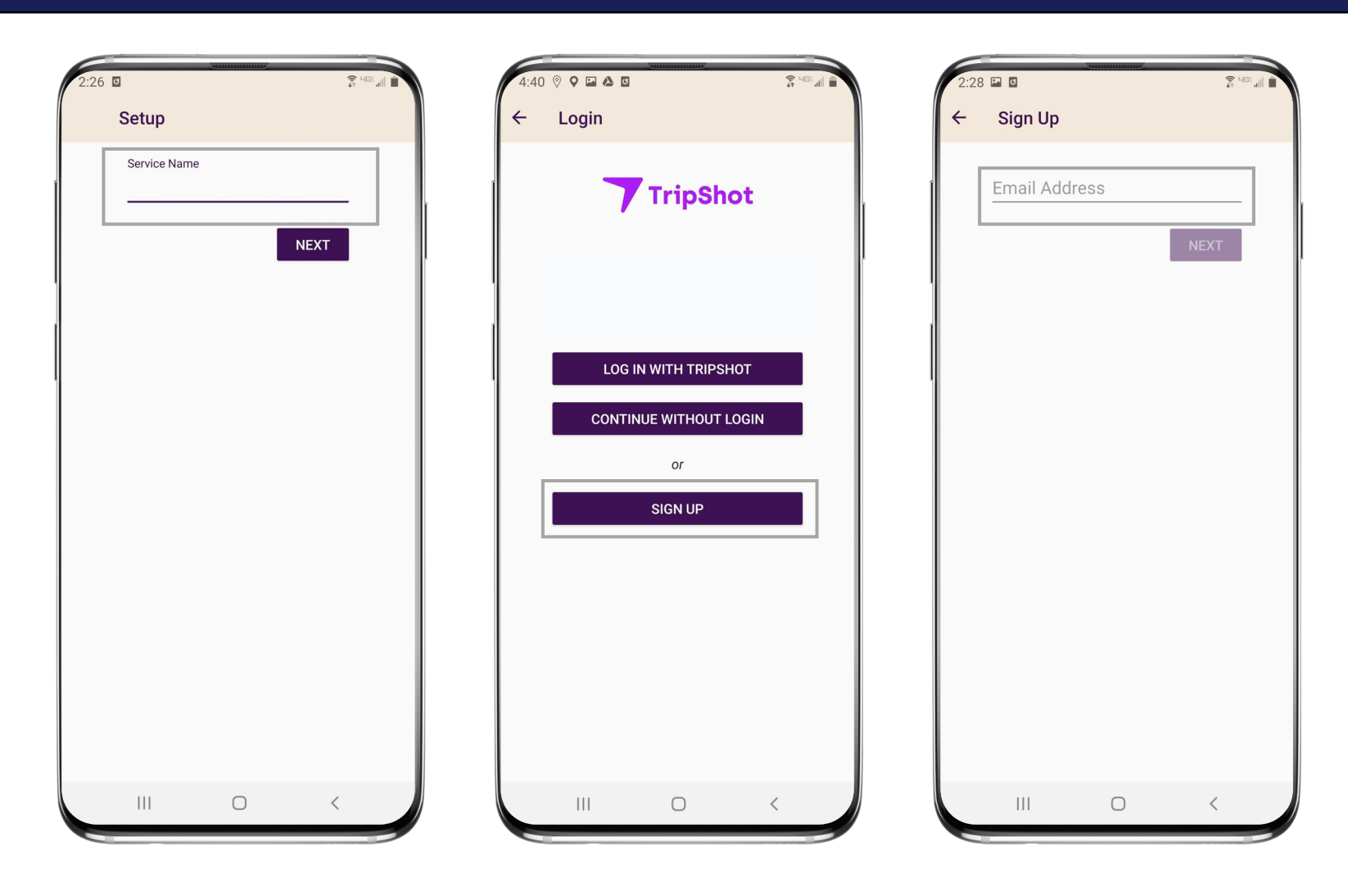

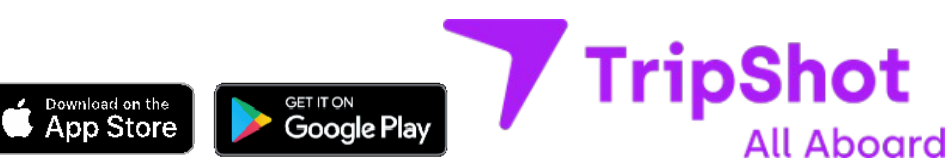

© 2022 WeDriveU. Inc.

## **Plan Your Trip**

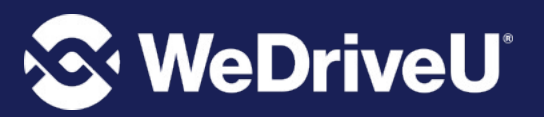

From the Home screen there are three ways to find your route and get travel information:

- Select Trip Planner to see options from your current location to your destination.
- Select Routes to see all your route options.
- 3. Select Nearby Stops to see stops near your current location.

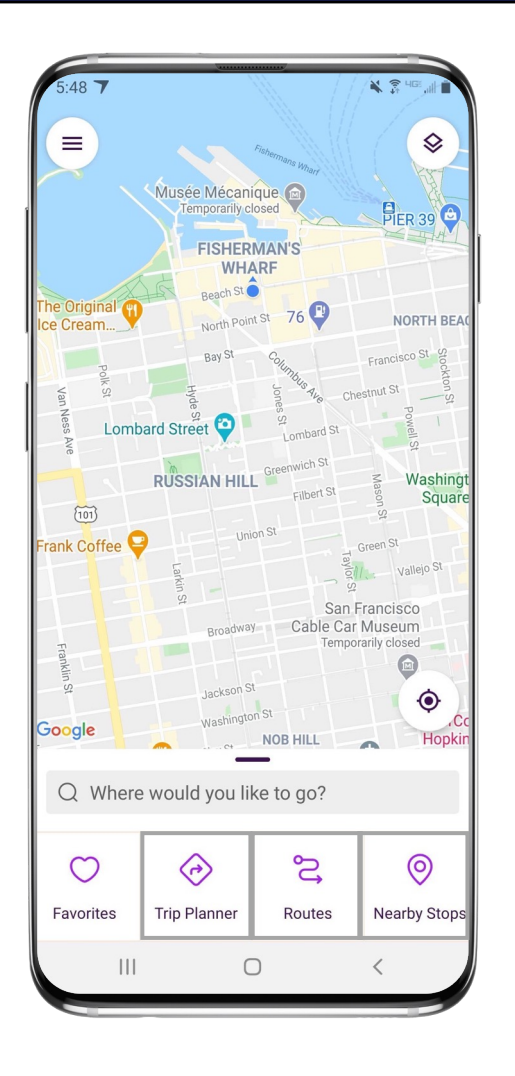

| 2:35 🛦 🗎 🥰                                                            |              |
|-----------------------------------------------------------------------|--------------|
| ← O 1st Stop                                                          | $\heartsuit$ |
| ⊙ 3rd Stop                                                            | †,           |
| Depart now 1                                                          |              |
| 2:35 PM → 2:49 PM<br><b>∱</b> Walk                                    | 14 min       |
| 2:40 PM → 2:45 PM<br>Blue Route<br>\$ 25 reservable seats available.  | 5 min        |
| 2:45 PM → 2:50 PM<br>Blue Route                                       | 5 min        |
| 2:50 PM → 2:55 PM<br>Blue Route<br>S5 reservable seats available.     | 5 min        |
| 2:50 PM → 3:05 PM                                                     | 15 min       |
| 3:00 PM → 3:05 PM<br>■ Blue Route<br>≰ 25 reservable seats available. | 5 min        |
| 3:10 PM → 3:15 PM<br>Blue Route<br>\$ 25 reservable seats available   | 5 min        |
| III O                                                                 | <            |

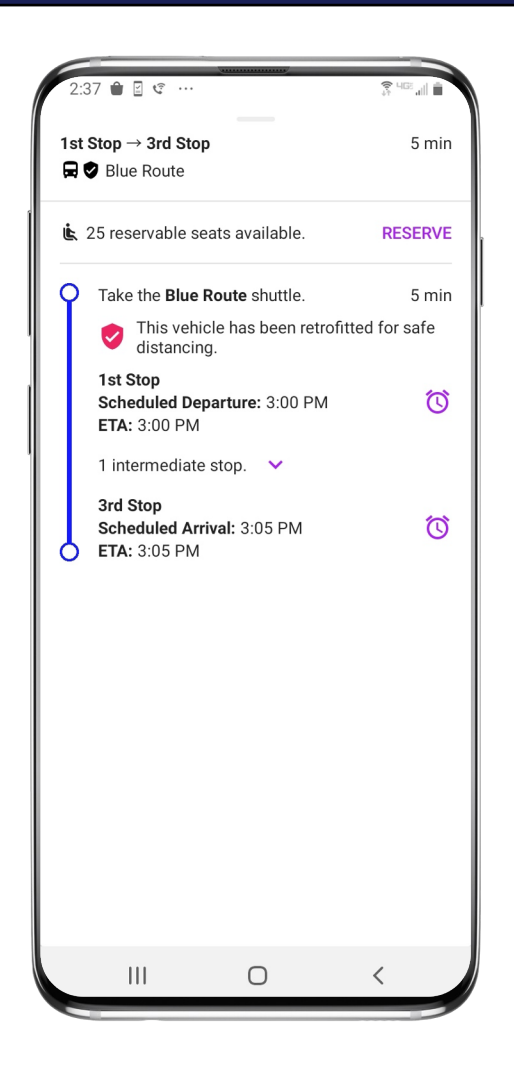

## Set Up Notifications for Your Route

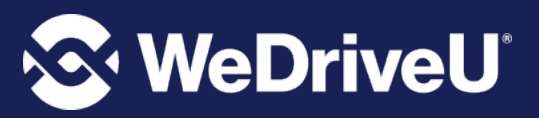

- 1. Subscribe to receive True-Time® push location notifications about your shuttle.
- 2. On your route map **swipe from the bottom** to reveal the trip details.
- 3. Set a notification by choosing a departure time, then **tap the alarm icon**.
- 4. Edit your notification settings and Save.

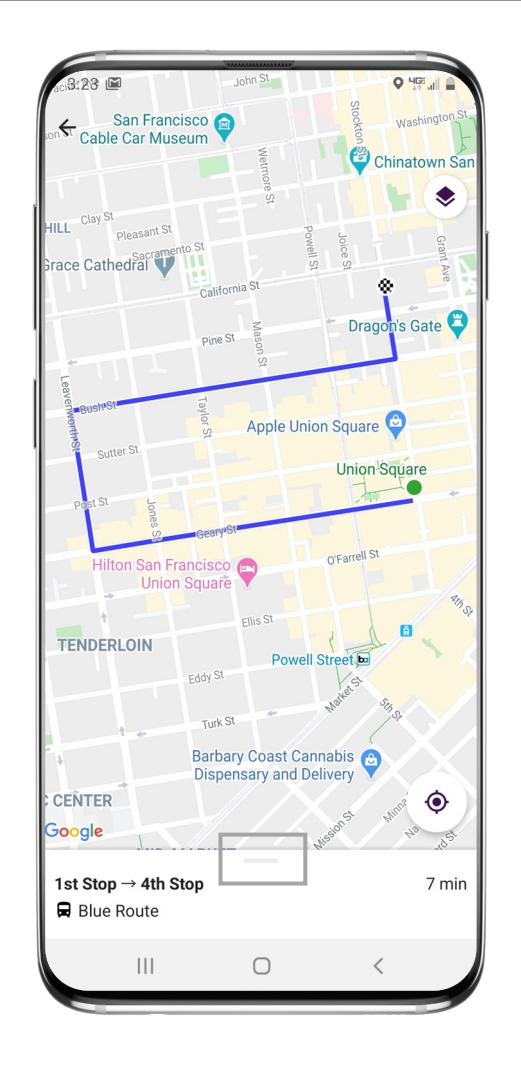

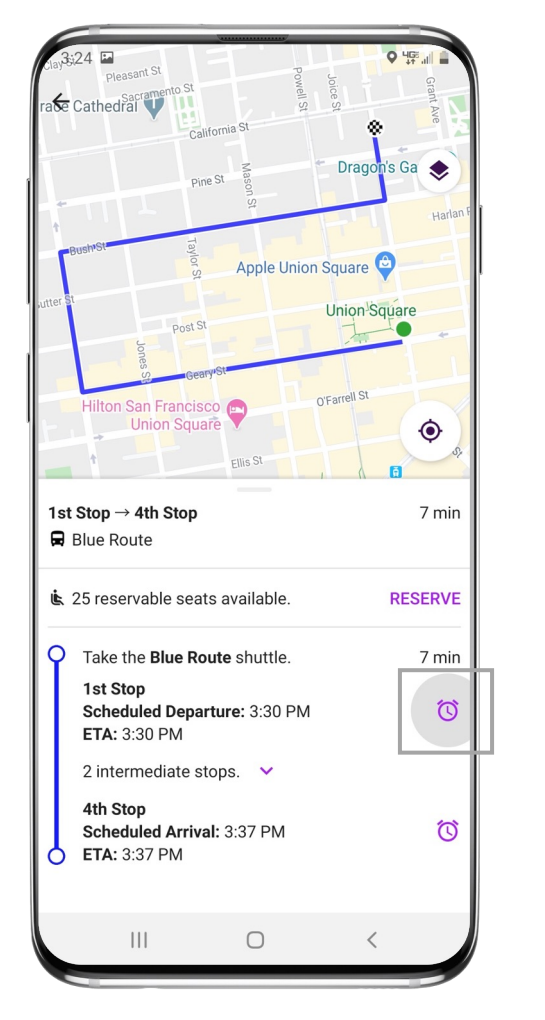

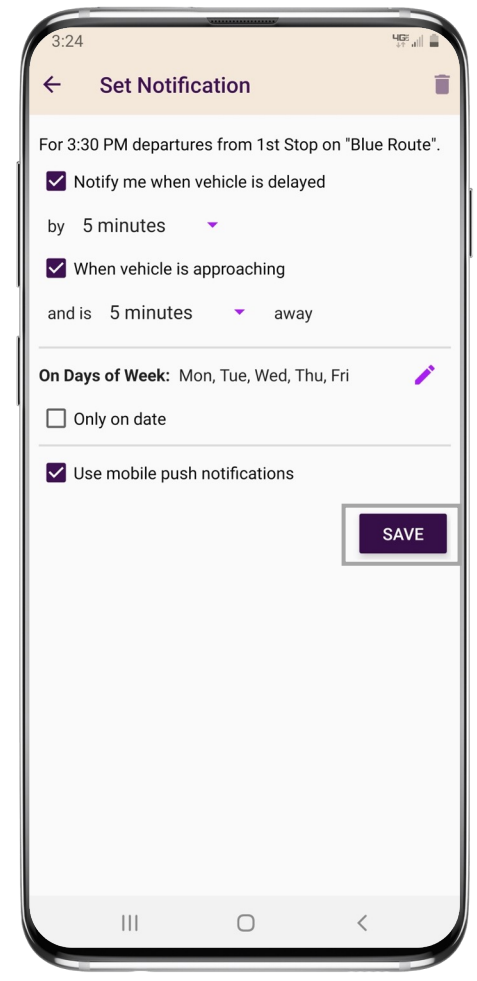

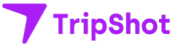